バージョン情報

②バージョン情報が表示されました。

## MATRIX TRADER

インストールされているMATRIX TRADERのバージョンを確認することができます。

## 【確認方法】

①メニューバー【設定】ト【バージョン】をクリックします。

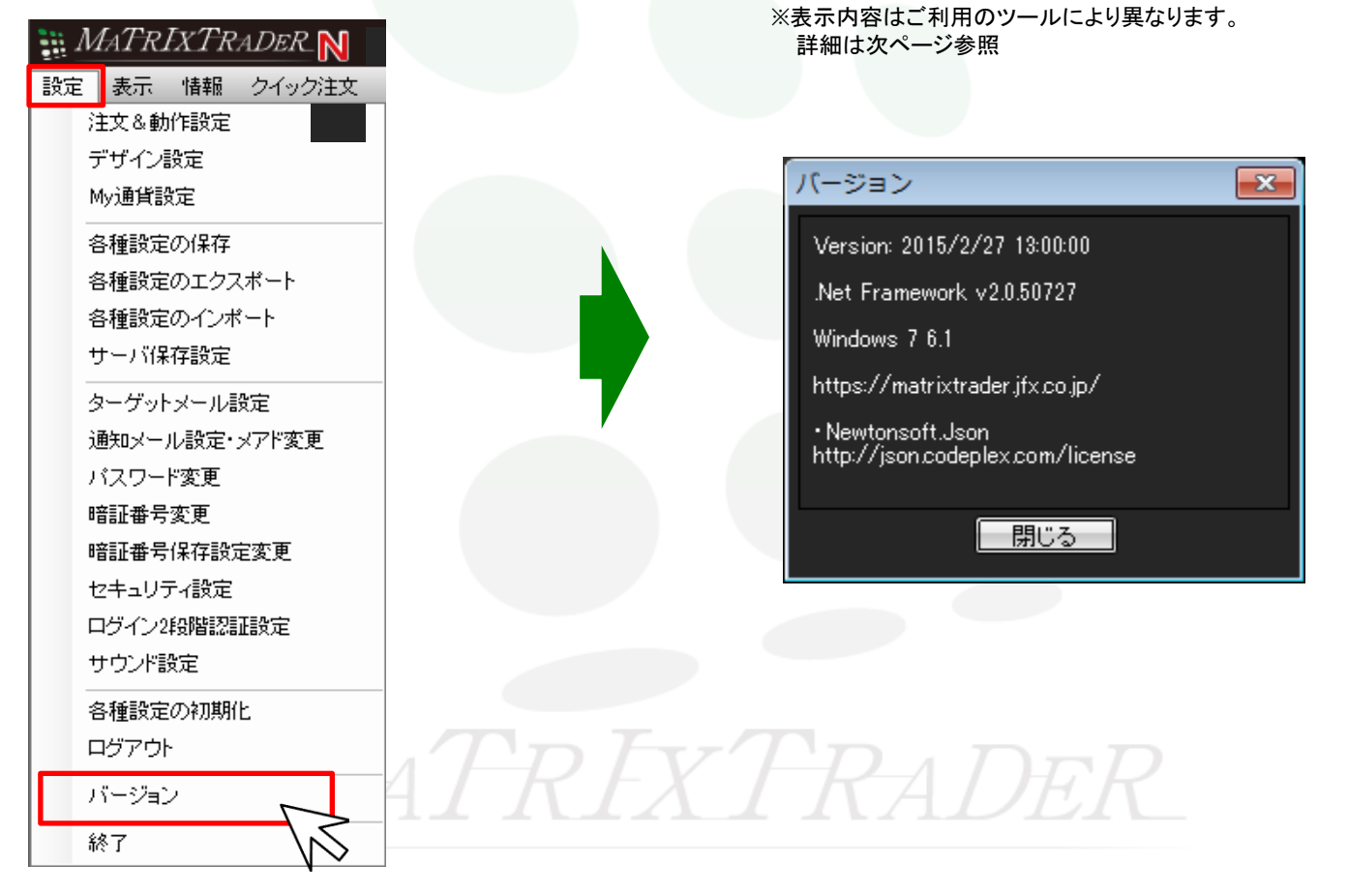

バージョン情報画面はご利用のツールにより内容が異なります。

## 【.NET版】のバージョン情報

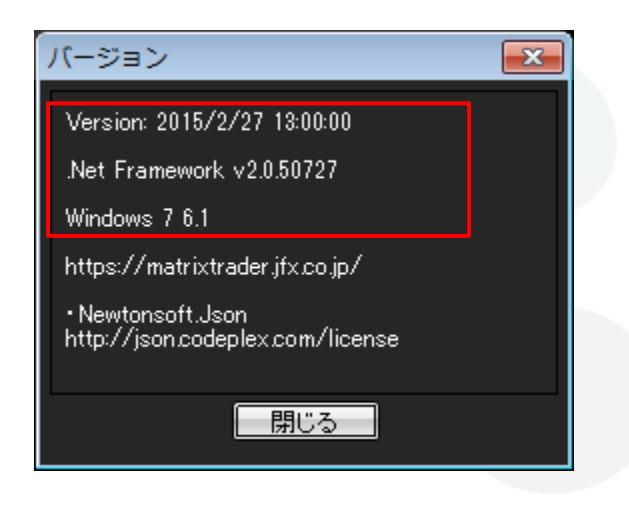

## 【Mac版】のバージョン情報

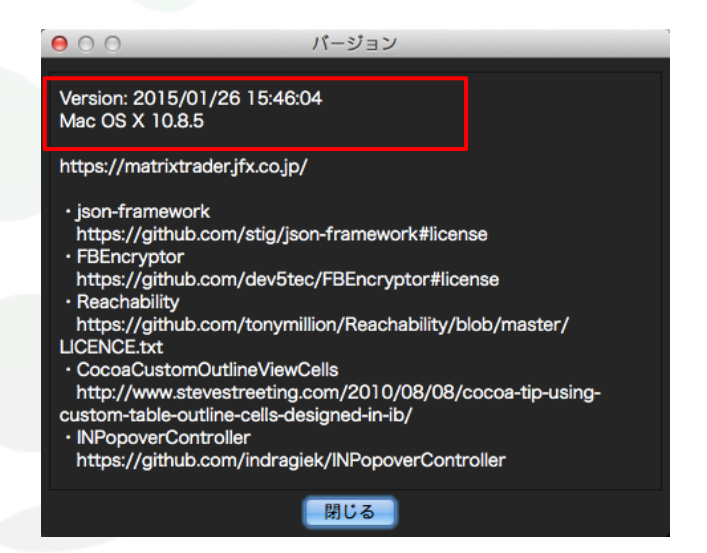

※赤枠の部分は取引画面のエラーなどのお問い合わせ時に必要となる情報になります。